A DO MANAGEMENT LABS Quick Solution Guide

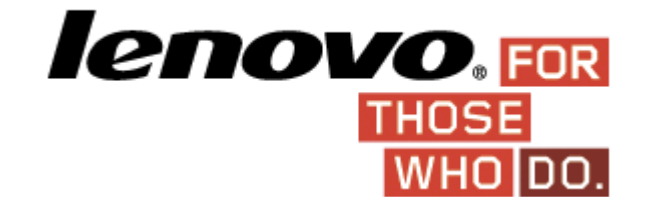

# Integrating ThinkVantage Update Retriever and ThinInstaller with Microsoft Deployment Toolkit (MDT 2010)

By Joe Parker, Customer Enabler

v2.0

June 21, 2012

#### Second Edition (June 2012) © Copyright Lenovo 2012.

LENOVO products, data, computer software, and services have been developed exclusively at private expense and are sold to governmental entities as commercial items as defined by 48 C.F.R. 2.101 with limited and restricted rights to use, reproduction and disclosure.

LIMITED AND RESTRICTED RIGHTS NOTICE: If products, data, computer software, or services are delivered pursuant a General Services Administration "GSA" contract, use, reproduction, or disclosure is subject to restrictions set forth in Contract No. GS-35F-05925.

# Contents

| Introduction                          | 4 |
|---------------------------------------|---|
| Problem Statement                     | 4 |
| Previous Options                      | 1 |
| Lenovo Solution                       | 4 |
| Benefit 1                             | 1 |
| Benefit 2                             | 1 |
| Benefit 3                             | 1 |
| Implementation                        | 5 |
| Getting Started                       | 5 |
| Driver Repository Creation            | 3 |
| Exporting Drivers from Repository     | 9 |
| Using ThinkPad Driver Packs for SCCM1 | 1 |
| Deployment Point Creation12           | 2 |
| Creating our task sequence16          | 3 |
| Creating a Task Sequence              | 1 |
| Adding Drivers to the Task Sequence   | 1 |
| Working with ThinInstaller            | 3 |
| Before you start deploying            | 3 |
| Creating bootable Media4              | 1 |

# Introduction

This paper is intended to be a brief overview of using Lenovo's Update Retriever and ThinInstaller applications with Microsoft's Deployment Toolkit [MDT] for a simpler approach to operating system deployments. Although the contents of this paper are focused on working with MDT, these same principles also apply to Microsoft's System Center Configuration Manager 2007 and 2012 products.

# **Problem Statement**

When building an image, it is often difficult to find all the correct hardware device drivers, installation command line parameters, and model applicability. Once the correct set of installation packages have been collected, additional manual steps are still required per package to get the packages into a usable state for operating system deployments.

# **Previous Options**

Historically one would download each driver individually, extract them from their web package and then install manually or perform additional manual steps to integrate the driver into an operating system deployment. These methods require the IT administrator to know exactly which device drivers are applicable to which systems.

# **Lenovo Solution**

With Lenovo's Update Retriever and ThinInstaller, one can create a centralized database of device drivers and utilities as well as automate the installation and updates of Lenovo content.

# Benefit 1

Driver content is prepackaged for direct use by ThinInstaller and is packaged to be installed in the supported method from Lenovo.

# Benefit 2

The driver database functions as an update server as well, providing the ability to manage the latest driver content and deploy to clients in the field.

# Benefit 3

Drivers and updates can be centrally managed via a simple console.

# Implementation

# Getting Started

Microsoft's Deployment Toolkit provides a robust framework for the creation and deployment of Windows images. This process uses a modular, "task sequence" oriented approach to install and configure the operating system, drivers and applications. Lenovo's ThinkVantage ThinInstaller and Update Retriever will allow you to augment the driver installation process to include prepackaged content from Lenovo.

To get started we will need the following available to us:

- A dedicated PC, Server, or VM with Server 2003 or Server 2008/R2 running
- 4GB of RAM
- 2.0Ghz processor or faster
- GB Network Adapter
- Source media for any Windows OS you want to install (XP sp2/3, Vista, Win7)

We will also need the following downloads:

- ThinkVantage Update Retriever (requires .net 3.0 to be installed)
- ThinkVantage ThinInstaller
- Microsoft Deployment Toolkit (latest version for your processor architecture): <u>http://technet.microsoft.com/en-us/solutionaccelerators/dd407791.aspx</u>

Once the server is up and running, install the Microsoft Deployment Toolkit. Then go to the Start menu and launch "Deployment Workbench". You should then be presented with an MMC window that looks similar to the following:

| file Action View Help              |                                                                                                    |                                                  |                     |          |                   |  |
|------------------------------------|----------------------------------------------------------------------------------------------------|--------------------------------------------------|---------------------|----------|-------------------|--|
| • 🔿 🖄 🔝                            |                                                                                                    |                                                  |                     |          |                   |  |
| Deployment Workbench               | Components                                                                                                    |                                                  |                     |          | Actions           |  |
| Information Center                 | Description                                                                                                    | Architect                                        | Version             | Status 🔺 | Components        |  |
| Getting Started      Documentation | Available for Download                                                                                                    |                                                  |                     |          | Check for Updates |  |
| 🗉 🧾 News                           | MSXML 6.0                                                                                                    | X86                                              | 6.0                 |          |                   |  |
| 🛨 🋃 Components                     | Windows Automated Installation Kit (x86)                                                                                                    | X86                                              | 6.1.7600            |          | View              |  |
| 📜 Deployment Shares                | User State Migration Tool 3.0.1 (x86)                                                                                                    | X86                                              | 3.0                 |          | Refresh           |  |
|                                    | User State Migration Tool 3.0.1 (x64)                                                                                                    | X64                                              | 3.0                 |          | Help              |  |
|                                    | Microsoft Application Compatibility Tool                                                                                                    | X86                                              | 5.6                 |          |                   |  |
|                                    | Office Environment Assessment Tool (B                                                                                                    | X86                                              | 8.0.6001            |          |                   |  |
|                                    | Windows Automated Installation Kit (x64)                                                                                                    | X64                                              | 6.1.7600            | Required |                   |  |
|                                    | KMS Management Pack for OpsMgr 20                                                                                                    | Any                                              | 6.0                 |          |                   |  |
|                                    | Office Migration Planning Manager                                                                                                    | Any                                              | 1.0                 |          |                   |  |
|                                    | Microsoft Assessment and Planning (M                                                                                                    | Any                                              | 4.0                 |          |                   |  |
|                                    | Microsoft Security Compliance Manager                                                                                                    | Any                                              | 2.51                |          |                   |  |
|                                    | Unavailable for Download                                                                                                    |                                                  |                     | •        |                   |  |
|                                    | Details                                                                                                    |                                                  |                     |          |                   |  |
|                                    | The Windows Automated Instalation Kit cont<br>ImageX, Windows PE 3.0, DISM.EXE, and V<br>Image Manager, that are essential to the Wir<br>process.<br>Applicable OS versions: | tains tools suc<br>Windows Syst<br>ndows deployr | ch as<br>em<br>ment | Download |                   |  |

When you expand the "Information Center" you will see a few options: Getting Started, Documentation, News, and Components. For now we will select Components. As you can see there are a number of items we can download. These are the other components that will be required to be able to create our WinPE image as well as automate many of the operating system installation components. For the scope of this project we will need to download "MSXML 6.0" and "Windows Automated Installation Kit (x64)" [WAIK]. Be sure to select the appropriate Architecture version (X86 vs. X64) of the WAIK to match the architecture of the host OS running MDT. The WAIK is a pretty large file (over 1GB in size) so take a coffee break while you wait for the downloads to finish. Once downloaded you can then install these components, reboot and start building the deployment point and driver repository.

# Driver Repository Creation

Now that we have installed the Deployment Workbench let's install Update Retriever and get our driver repository in place. Once Update Retriever has been installed, you need to configure the repository settings.

| 🚷 Think¥antage Update Retriever |                                                                                                    |
|---------------------------------|----------------------------------------------------------------------------------------------------|
| Help                            |                                                                                                    |
| Modify settings                 |                                                                                                    |
| Get new updates                 | Repository Update's default status                                                                       |
| Manage repository               | Specify the folder, where you wish to have the repository stored. When you have finished, click Continue |
| Options                         | Repository path C:\TVUR                                                                                  |
| Schedule updates                | Connect as:                                                                                              |
| Restore hidden updates          | User name                                                                                                |
| Modify settings                 | Password                                                                                                 |
| View download history           |                                                                                                    |

In this case we have simply set the root of the repository as a shared directory on the same server as the DeploymentWorkbench. The following changes are also suggested on the "Update's default status" tab:

| 🚯 Think¥antage Update Retriever<br>Help | r                     |                                                |
|-----------------------------------------|-----------------------|------------------------------------------------|
| Modify settings                         |                       |                                                |
| Get new updates                         | Repository Update's o | default status                                 |
| <ul> <li>Manage repository</li> </ul>   | When updates are be   | eing retrieved from Support Center or being im |
| Options                                 | Severity              | Default                                        |
| Schedule updates                        | License               | Do not display                                 |
| Restore hidden updates                  | Status                | Active                                         |
| Modify settings                         |                       |                                                |
| View download history                   |                       |                                                |

This will "activate" the updates so that the default configuration of ThinInstaller will be able to "see" the updates (more on the Status option later). Once these are set, go back to the "Repository" tab and select "Continue". You will now be able to download updates by selecting the "Get new updates" option in the top left of Update Retriever.

| Add now systems                                                    |                                                                 |                              |                          | , A                 |
|--------------------------------------------------------------------|-----------------------------------------------------------------|------------------------------|--------------------------|---------------------|
| Add new systems                                                    |                                                                 |                              |                          |                     |
| Specify the machine types that y                                   | ou want to include in the sea                                   | rch for updates. T           | o add new systems, en    | ter the machine ty  |
| select an operating system and I<br>Remove button. When you have f | anguage, and click Add. 10 r<br>inished adding systems, clic    | emove systems, fi<br>k Save. | rst select them from the | list and then click |
| Remove buccon, when you have                                       | misrice adding systems, end                                     | K Dave.                      |                          |                     |
| Sustam                                                             |                                                                 |                              | 1                        | 1                   |
| System                                                             |                                                                 | Machine type                 | Operating system         | Language            |
| Machine type                                                       |                                                                 | 4389                         | Windows 7                | English             |
|                                                                    |                                                                 | 2522                         | Windows 7                | English             |
| 2522                                                               |                                                                 |                              |                          |                     |
| 2322                                                               |                                                                 |                              |                          |                     |
| Operating system                                                   | Add>>                                                           |                              |                          |                     |
| Operating system                                                   | Add>>                                                           |                              |                          |                     |
| Operating system Windows 7                                         | Add>><br>< <remove< td=""><td></td><td></td><td></td></remove<> |                              |                          |                     |
| Operating system                                                   | < <remove< td=""><td></td><td></td><td></td></remove<>          |                              |                          |                     |

You will want to select the "Add" button and input the 4-digit Machine Type, Operating System, and Language for system you have and then select all the check boxes and click "Save". Check the box next to each Machine Type you wish to download packages for and then click "Next". You then are presented with a pick-list of driver content; simply select which drivers/packages you want downloaded and select "Next". Confirm the list you have selected and then click "Finish" to begin the download process.

| 89-Windows 7-English | Title                                                    | Severity | Version      |  |
|----------------------|----------------------------------------------------------|----------|--------------|--|
| 22-Windows 7-English | Conexant Audio Software for Windows 7, Vista, and XP     | Optional | 4.95.43.52(  |  |
|                      | Contactless SmartCard Reader Driver for Windows 7 64-bit | Optional | 32.3.3.3     |  |
|                      | ☑ Integrated Smart Card Reader for Windows 7 64bit       | Optional | 4.1.0.1      |  |
|                      | ☑ Intel PRO/1000 LAN Adapter Software for Windows 7 6    | Optional | 11.5.10.1012 |  |
|                      | ☑ Intel Wireless WiFi for Windows 7 64-bit               | Optional | 13.03.0000   |  |
|                      | Lenovo ThinkVantage Toolbox (64-bit)                     | Optional | 6.0.5514.61  |  |
|                      | ThinkPad Power Manager                                   | Optional | 3.30         |  |
|                      | ThinkPad UltraNav Utility                                | Optional | 2.13         |  |
|                      | ThinkPad Video Features (NVIDIA Quadro FX 880M and       | Optional | 8.17.12.5738 |  |
|                      | ThinkVantage Active Protection System (64bit)            | Optional | 1.72         |  |
|                      |                                                          |          |              |  |
|                      |                                                          |          |              |  |
|                      |                                                          |          |              |  |
|                      |                                                          |          |              |  |
|                      |                                                          |          |              |  |
|                      |                                                          |          |              |  |
|                      |                                                          |          |              |  |
|                      |                                                          |          |              |  |
|                      |                                                          |          |              |  |
|                      |                                                          |          |              |  |
|                      |                                                          |          |              |  |
|                      |                                                          |          |              |  |

11 updates, 997.40 MB

1 2 3

After you have reviewed your selections, click Finish to begin the download process

Hide

Finish

Once the files are downloaded, check that everything downloaded successfully and you should be ready to perform an Export to create the collection of drivers to be imported into the DeploymentWorkbench.

## Exporting Drivers from Repository

In Update Retriever, expand the Manage repository option. Select the Export updates option and the following screen will appear.

| Export updates      |                                                                                                    |
|---------------------|----------------------------------------------------------------------------------------------------|
| Get new updates     | ●                                                                                                    |
| 2 Manage repository | You can export selected updates from your repository into a target folder. During this process, each update is extracted into a friendly-named subfolder. Exporting updates helps you want to deploy updates in their native installation form using other systems management tools. |
| Update view         | To export updates, specify the target folder where you want to save the extracted updates. When you are finished, click Next.                                                                                                    |
| Create report       | Folder: Browse                                                                                                    |
| Import updates      |                                                                                                    |
| Export updates      |                                                                                                    |

Specify the folder in which you would like to store the exported updates. In this example we will save the exported updates in a folder on the host machine. To simplify management of drivers when multiple machines will be deployed it may be beneficial to have a separate folder for each machine type to export updates into. Click "Next" and a list of updates available in the repository will appear. You may filter the list of updates displayed by selecting the Machine Type – OS – Language combination. Place check marks in the boxes next to the hardware device drivers you wish to export. Click "Finish" to export each of the packages to the folder previously specified.

Select one or more updates from the list below. Then click Finish to begin exporting updates to the target folder.

|                        | ☐ Select all 11 updates are selected, 707 |                                                                       |             |                                       |
|------------------------|-------------------------------------------|-----------------------------------------------------------------------|-------------|---------------------------------------|
| 2522-Windows 7-English | Title                                     |                                                                       | Severity    | Version                               |
| 1565-Windows 7-English |                                           | Conexant Audio Software for Windows 7, Vista, and XP                  | Optional    | 4.95.43.52(win7/vista)/3.66.144.0(xp) |
|                        |                                           | Contactless SmartCard Reader Driver for Windows 7 64-bit              | Optional    | 32.3.3.3                              |
|                        |                                           | Integrated Smart Card Reader for Windows 7 64bit                      | Optional    | 4.1.0.1                               |
|                        |                                           | Intel AMT 6.0 - MEI and SOL driver                                    | Optional    | 6.0.0.1179c                           |
|                        |                                           | Intel Chipset Support for Windows XP/Vista/7                          | Optional    | 9.1.1.1023                            |
|                        |                                           | Intel HD Graphics Driver for VISTA/W7 64bit (GM55)                    | Optional    | 8.15.10.2202                          |
|                        |                                           | Intel PRO/1000 LAN Adapter Software for Windows 7 64-bit              | Optional    | 11.5.10.1012                          |
|                        |                                           | Intel Wireless WiFi for Windows 7 64-bit                              | Optional    | 13.03.0000                            |
|                        |                                           | Lenovo ThinkVantage Toolbox (64-bit)                                  | Optional    | 6.0.5514.61                           |
|                        |                                           | Ricoh Multi Card Reader Driver for Windows 7 and Vista                | Optional    | 2.06.02.02a                           |
|                        |                                           | ThinkPad Bluetooth with Enhanced Data Rate Software II for Vista/Win7 | Optional    | 6.2.1.800                             |
|                        |                                           | Thinkpad Integrated Camera Device Driver                              | Recommended | 1.1.0.19                              |
|                        |                                           | ThinkPad Modem Adapter                                                | Optional    | 7.80.5.0                              |
|                        |                                           | ThinkPad Power Management Driver                                      | Optional    | 1.60                                  |
|                        |                                           | ThinkPad Power Manager                                                | Optional    | 3.30                                  |
|                        |                                           | ThinkPad UltraNav Driver for Windows 64-bit                           | Optional    | 15.0.24.0                             |
|                        |                                           | ThinkPad UltraNav Utility                                             | Optional    | 2.13                                  |
|                        |                                           | ThinkPad Video Features (NVIDIA Quadro FX 880M and NVIDIA NVS 3100M   | Optional    | 8.17.12.5738                          |
|                        |                                           | ThinkVantage Active Protection System (64bit)                         | Optional    | 1.72                                  |
|                        |                                           | ThinkVantage Fingerprint Software 5.9.3 for Windows 7 64bit           | Optional    | 5.9.3.6264                            |
|                        |                                           |                                                                       |             |                                       |
|                        |                                           |                                                                       |             |                                       |
|                        | •                                         |                                                                       |             |                                       |

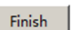

During the export process, if a package is encountered that has already been exported previously; the following dialog will be presented.

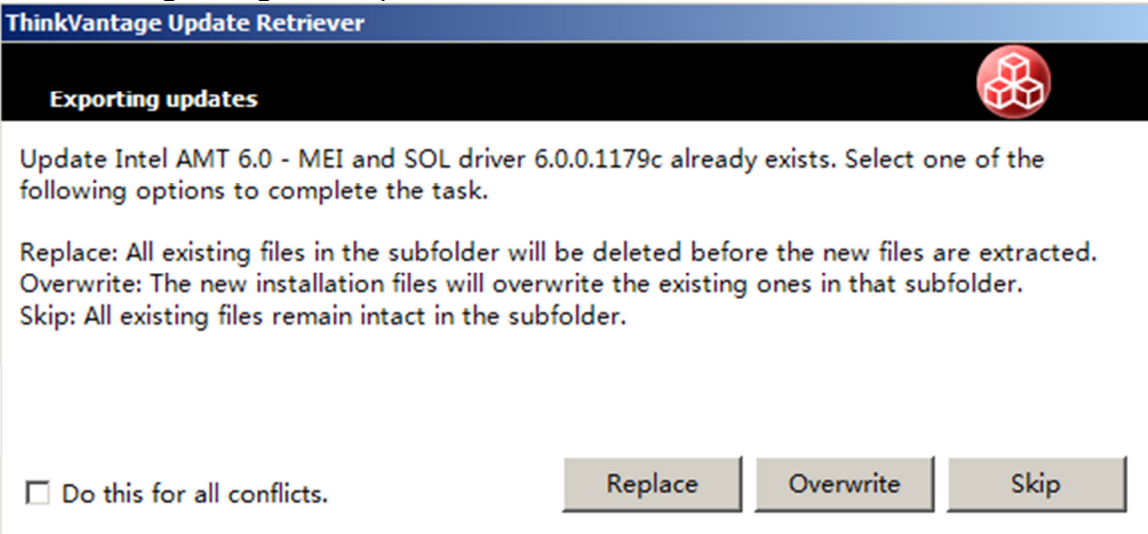

You may choose to replace, overwrite, or skip the flagged package. You also have the option of applying your choice to all packages found to be in conflict.

Once all packages have been processed, a results screen will be displayed with the option to view more details about the current results or link to the folder the packages were exported to.

| 🚯 ThinkVantage Update Retriever |                                                                                |
|---------------------------------|--------------------------------------------------------------------------------|
| Help                            |                                                                                |
|                                 |                                                                                |
| Download summary                |                                                                                |
|                                 |                                                                                |
| Get new updates                 | Update Retriever has finished exporting updates.                               |
| Manage repository               | Click the link below to view the details of the current results:               |
| Update view                     | 11 updates successfully exported.                                              |
|                                 | Click the link below to open the folder where the extracted updates are saved: |
| Create report                   | <u>C:\DriverShare</u>                                                          |
| Import updates                  |                                                                                |
| Export updates                  |                                                                                |

We will make use of the exported updates later in the OS Deployment Task Sequence definition.

# Using ThinkPad Driver Packs for SCCM

Starting in July 2012, Lenovo will begin to make available ThinkPad Driver Packs for SCCM to support the newest releases of the ThinkPad Classic series of systems (T, X, W, and L). ThinkPad Driver Packs are self-extracting executable files which contain the hardware device drivers for specific ThinkPads and specific operating systems. There will initially be Windows 7 32bit and 64bit packages available with Windows 8 packages coming in the future. Windows XP packages will not be made available as that operating system is approaching end of life.

The result of extracting the files will be a folder structure which organizes the driver installation source files for each component under a top-level parent folder. The Driver Import Wizard of MDT or SCCM can then be used to import these drivers directly into the console so they can be referenced in an OS Deployment task sequence.

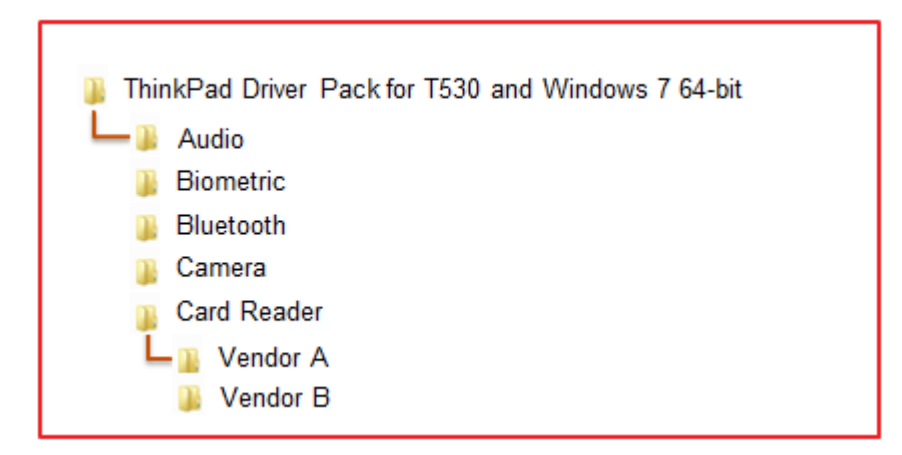

In most cases the driver installation source files will only include the INF-installable content. The intent is to ensure the base functionality of the hardware component is enabled once the OS deployed. This means that enhanced features (such as Dolby Digital for the audio device) may not be supported. To obtain all enhanced features for a given hardware component it is recommended to use the full setup process through ThinInstaller instead of relying on the INF installation capabilities.

The ThinkPad Driver Packs will be available for download from the Lenovo Support web site on the Driver and Software page for each particular system. Driver packs will be released at or near a product's release. Driver packs will be updated whenever Lenovo updates our factory images for the systems which is approximately quarterly. For driver updates that occur between updates of the driver packs, it is recommended to use Update Retriever and its Export function to manage the individual drivers.

# Deployment Point Creation

Now that our driver repository is ready to go we can set up and configure the deployment share to be used. Once the DeploymentWorkbench is open, right click "Deployment Shares" and select "New Deployment Share".

| 🚟 DeploymentWorkbench                     | ı - [Deployment Workbench\De | ployment Shares]                         |                       |
|-------------------------------------------|------------------------------|------------------------------------------|-----------------------|
| File Action View Help                     |                              |                                          |                       |
| 🗢 🔿 🔰 🗟 🛛                                 |                              |                                          |                       |
| Deployment Workbench                      | Name                         |                                          | Actions               |
| Information Center      Deployment Shares |                              | There are no items to show in this view. | Deployment Shares     |
| New Deplo                                 | oyment Share                 |                                          | New Deployment Share  |
| Open Depl                                 | loyment Share                |                                          | Open Deployment Share |
| View                                      | •                            |                                          | View                  |
| Refresh                                   |                              |                                          | Q Refresh             |
| Export List                               | t                            |                                          | Export List           |
| Help                                      |                              |                                          |                       |
|                                           |                              |                                          |                       |
|                                           |                              |                                          |                       |
|                                           |                              |                                          |                       |
|                                           |                              |                                          |                       |
|                                           |                              |                                          |                       |
|                                           |                              |                                          |                       |
|                                           |                              |                                          |                       |
|                                           |                              |                                          |                       |
|                                           |                              |                                          |                       |
|                                           |                              |                                          |                       |
|                                           |                              |                                          |                       |
|                                           |                              |                                          |                       |
|                                           |                              |                                          |                       |
|                                           |                              |                                          |                       |
| Create a new deploy share                 | 1                            |                                          |                       |

You will then be prompted to create a new directory that will contain the components for our deployment solution.

| New Deployment Share Wizard                                                                                                    |                                                                                                    | ×      |
|----------------------------------------------------------------------------------------------------|----------------------------------------------------------------------------------------------------|--------|
| Path                                                                                                    |                                                                                                    |        |
| Path<br>Share<br>Descriptive Name<br>Allow Image Capture<br>Allow Admin Password<br>Allow Product Key<br>Summary<br>Progress<br>Confirmation | Specify the location of the network share for this deployment type. Deployment share path: C:\DeploymentShare | Browse |

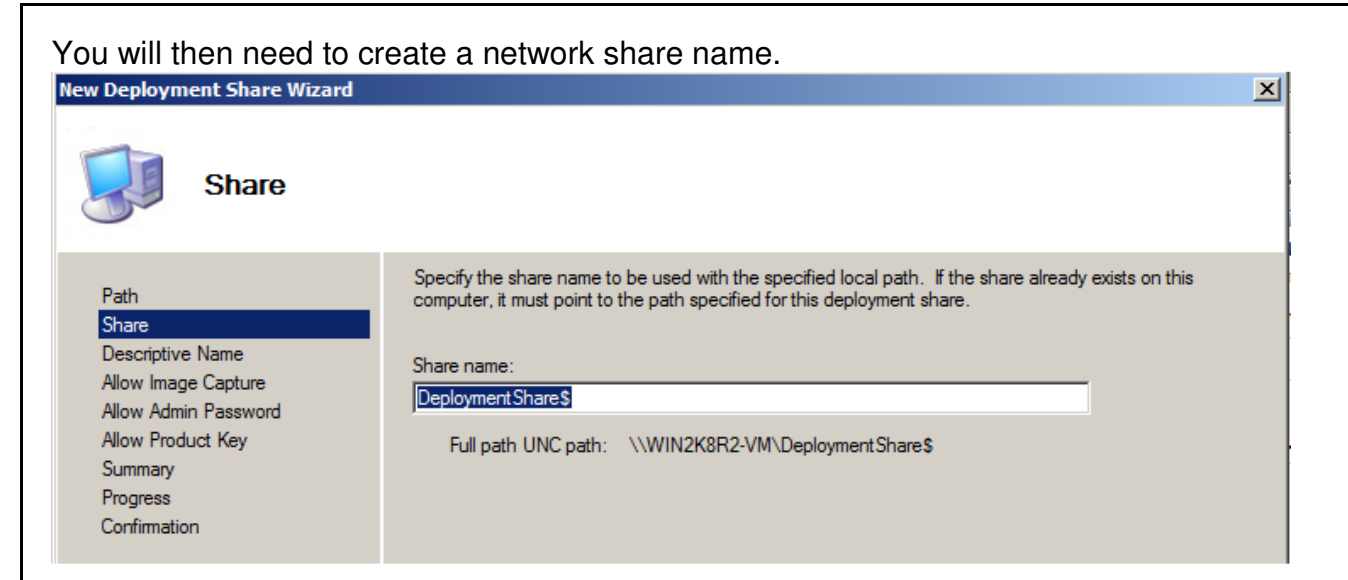

Specify a Deployment share description. This will be the name that shows up in the DeploymentWorkbench.

| New Deployment Share Wizard                                                                                                    |                                                                                                    | × |
|----------------------------------------------------------------------------------------------------|----------------------------------------------------------------------------------------------------|---|
| Descriptive N                                                                                                    | ame                                                                                                    |   |
| Path<br>Share<br>Descriptive Name<br>Allow Image Capture<br>Allow Admin Password<br>Allow Product Key<br>Summary<br>Progress<br>Confirmation | Specify a descriptive name for the deployment share.<br>Deployment share description:<br>MDT Deployment Share |   |

Click "Next" and review the Summary page. When you click "Next" again, the process will begin with progress being displayed in the dialog. When complete, click "Finish".

Once the share has been created, you will be asked a series of questions that revolve around the actual deployment process. In this example the default selections are left in place as shown in the screen shots below:

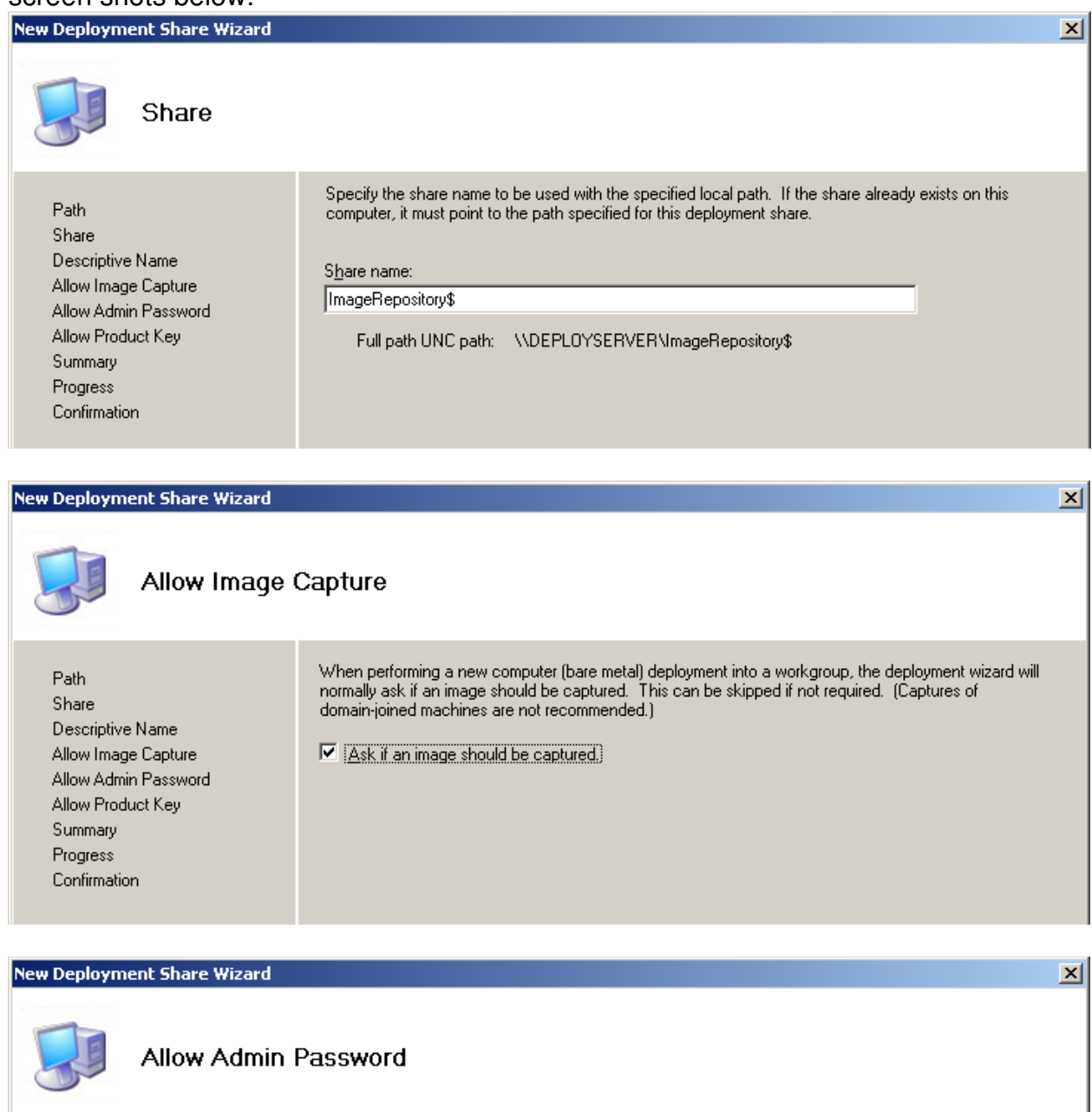

Path Share Descriptive Name Allow Image Capture Allow Admin Password Allow Product Key Summary Progress Confirmation During deployments, users can be prompted to set the local Administrator account password. In some scenarios, you may wish to prevent the local user from accessing the local Administrator's account for security reasons.

Ask user to set the local Administrator Password.

#### New Deployment Share Wizard

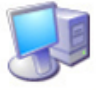

# Allow Product Key

| Path                 |
|----------------------|
| Share                |
| Descriptive Name     |
| Allow Image Capture  |
| Allow Admin Password |
| Allow Product Key    |
| Summary              |
| Progress             |
| Confirmation         |

During deployments, users can be prompted to specify an installation or activation product key. In some scenarios, you may wish to prevent this.

Ask user for a product key.)

### New Deployment Share Wizard

| Summary                                                                                                    |                                                                                                    |  |
|----------------------------------------------------------------------------------------------------|----------------------------------------------------------------------------------------------------|--|
| Path<br>Share<br>Descriptive Name<br>Allow Image Capture<br>Allow Admin Password<br>Allow Product Key<br>Summary<br>Progress<br>Confirmation | All of the necessary details have been specified. Please review the values below. Details:           Path:         C:\ImageRepository           Upgrade:         False           ShareName:         ImageRepository\$           Description:         NEW MDT Deployment Share           AllowImageCapture:         True           PromptForAdminPassword:         *********           AllowProductKey:         False |  |
|                                                                                                    | Click next to execute the requested action.          Previous       Next                                                                                                    |  |

×

×

# Creating our task sequence

Now that our deployment share has been created we can proceed with adding our OS, Drivers, Applications and other components necessary for the deployment.

We will first want to import our Operating System. Expand the Deployment Shares item and then expand the deployment share we just created. Right-click "Operating Systems" and choose "Import Operating System" from the menu.

| 🖥 DeploymentWorkbench - [Deployment Workbench \Deployment Shares]      |                                |  |                       |
|------------------------------------------------------------------------|--------------------------------|--|-----------------------|
| File Action View Help                                                  |                                |  |                       |
| 🗇 🔿   🖄   🗟                                                            |                                |  |                       |
| 🛱 Deployment Workbench                                                 | Name                           |  | Actions               |
| Information Center                                                     | MDT Deployment Share (C:\Deplo |  | Deployment Shares     |
| E      MDT Deployment Shares     Deployment Share (C:\DeploymentShare) |                                |  | New Deployment Share  |
| Applications                                                           |                                |  | Open Deployment Share |
| Operating Systems                                                      |                                |  |                       |
| Out-of-Box Drivers Import Operating Sys                                | stem                           |  | View                  |
| Task Sequences                                                         |                                |  | Q Refresh             |
| Advanced Configur                                                      |                                |  | Export List           |
| Help                                                                   |                                |  | P Help                |
|                                                                        |                                |  |                       |
|                                                                        |                                |  |                       |
|                                                                        |                                |  |                       |
|                                                                        |                                |  |                       |
|                                                                        |                                |  |                       |
|                                                                        |                                |  |                       |
|                                                                        |                                |  |                       |
|                                                                        |                                |  |                       |
|                                                                        |                                |  |                       |
|                                                                        |                                |  |                       |
|                                                                        |                                |  |                       |
|                                                                        |                                |  |                       |
|                                                                        | 1                              |  |                       |
|                                                                        | 1                              |  |                       |
|                                                                        |                                |  |                       |
|                                                                        | J                              |  |                       |
| Import an operating system image or source files                       |                                |  |                       |

| We want to select the "I                                                                                | Full set of source files"                                                                                                    |
|----------------------------------------------------------------------------------------------------|----------------------------------------------------------------------------------------------------|
| Import Operating System Wizard                                                                          | ×                                                                                                    |
| OS Type                                                                                                 |                                                                                                    |
| OS Type<br>Source<br>Image<br>Setup<br>WDS Server<br>Destination<br>Summary<br>Progress<br>Confirmation | <ul> <li>Choose the type of operating system to add.</li> <li>Full set of gource files</li> <li>The operating system being added consists of source files from a Windows DVD, CD, or equivalent.</li> <li>Custom image file<br/>Add a captured image (WIM file) that you wish to deploy.</li> <li>Windows Deployment Services images<br/>Add the images available on a specific Windows Deployment Services server.</li> </ul> |
|                                                                                                    | <u>Previous</u> <u>N</u> ext <u>Cancel</u>                                                                                                    |

| Once you click next you Windows7 Professional | u will need to select the location of the source files. In this th<br>I is placed in the D: drive.                                                                                     | e source DVD for |
|-----------------------------------------------|----------------------------------------------------------------------------------------------------|------------------|
| Import Operating System Wizard                |                                                                                                    | ×                |
| Source                                        |                                                                                                    |                  |
| OS Type<br>Source                             | In order to add an operating system, all the files for that operating system need to be copied to the<br>deployment share. Specify the location of these files (typically a CD drive). |                  |
| Image<br>Calum                                | <u>S</u> ource directory:                                                                                                    |                  |
| WDS Server                                    | D:\                                                                                                    |                  |
| Destination<br>Summary                        | Move the files to the deployment share instead of copying them.                                                                                                    |                  |
| Progress                                      |                                                                                                    |                  |
| Confirmation                                  |                                                                                                    |                  |
|                                               |                                                                                                    |                  |
|                                               |                                                                                                    |                  |
|                                               |                                                                                                    |                  |
|                                               |                                                                                                    |                  |
|                                               |                                                                                                    |                  |
|                                               |                                                                                                    |                  |
|                                               |                                                                                                    |                  |
|                                               |                                                                                                    |                  |
|                                               |                                                                                                    |                  |
|                                               | Previous <u>N</u> ext <u>C</u> ancel                                                                                                    |                  |

| Now specify a directory to place the source files in on the deployment server:                          |                                                                                                    |                |  |  |
|----------------------------------------------------------------------------------------------------|----------------------------------------------------------------------------------------------------|----------------|--|--|
| Import Operating System Wizard                                                                          |                                                                                                    | ×              |  |  |
| Destination                                                                                             |                                                                                                    |                |  |  |
| OS Type<br>Source<br>Image<br>Setup<br>WDS Server<br>Destination<br>Summary<br>Progress<br>Confirmation | Specify the name of the directory that should be created for these operating system files.          Destination directory name:         WIN7-64bit |                |  |  |
|                                                                                                    | Previous Next                                                                                                    | <u>C</u> ancel |  |  |

| Click "Next", verify the s                                                                              | settings and then click "Next" again to begin importing the operation                                                                                                    | ng system. |
|----------------------------------------------------------------------------------------------------|----------------------------------------------------------------------------------------------------|------------|
| I MIS process can take s                                                                                |                                                                                                    |            |
| Progress                                                                                                |                                                                                                    |            |
| OS Type<br>Source<br>Image<br>Setup<br>WDS Server<br>Destination<br>Summary<br>Progress<br>Confirmation | Copying "D:\sources\boot.wim" to "C:\DeploymentShare\Operating Systems\WIN7-64bit\sources         \boot.wim" (2%)         Performing operation "import" on Target "Operating system". |            |
|                                                                                                    | Stop Execution                                                                                                    |            |
|                                                                                                    | <u>Previous</u> <u>Einish</u> <u>Cancel</u>                                                                                                    |            |

Once imported you will now see the operating system populated in the "Operating Systems" folder in the Deployment Workbench. Now that we have an operating system imported we can import the hardware device drivers.

| 👼 DeploymentWorkbench - [Deployment Workbench \Deployment Shares \MDT Deployment Share (C:\DeploymentShare) \Operating Systems]                                                                                                    |                                                                                                    |                                                                                                    |                                                                                                    |
|----------------------------------------------------------------------------------------------------|----------------------------------------------------------------------------------------------------|----------------------------------------------------------------------------------------------------|----------------------------------------------------------------------------------------------------|
| File Action View Help                                                                                                    |                                                                                                    |                                                                                                    |                                                                                                    |
| 🗇 🔿 🖄 🗟 🛛                                                                                                    |                                                                                                    |                                                                                                    |                                                                                                    |
| Image: Action View Trep         Image: Action View Trep         Image: Action View Trep         Image: Action Center         Image: Deployment Shares         Image: Applications         Image: Applications <td< td=""><td>Name  Windows 7 HOMEBASIC in Windows 7 x64 install.wim  Windows 7 HOMEPREMIUM in Windows 7 x64 install.wim  Windows 7 PROFESSIONAL in Windows 7 x64 install.wim  Windows 7 ULTIMATE in Windows 7 x64 install.wim</td><td>Description<br/>Windows 7 HOMEBASIC<br/>Windows 7 HOMEPREMIUM<br/>Windows 7 PROFESSIONAL<br/>Windows 7 ULTIMATE</td><td>Actions         Operating Systems          <ul> <li>Import Operating System</li> <li>New Folder</li> <li>View</li> <li>Refresh</li> <li>Export List</li> </ul> <li>Help</li> </td></td<> | Name  Windows 7 HOMEBASIC in Windows 7 x64 install.wim  Windows 7 HOMEPREMIUM in Windows 7 x64 install.wim  Windows 7 PROFESSIONAL in Windows 7 x64 install.wim  Windows 7 ULTIMATE in Windows 7 x64 install.wim | Description<br>Windows 7 HOMEBASIC<br>Windows 7 HOMEPREMIUM<br>Windows 7 PROFESSIONAL<br>Windows 7 ULTIMATE | Actions         Operating Systems <ul> <li>Import Operating System</li> <li>New Folder</li> <li>View</li> <li>Refresh</li> <li>Export List</li> </ul> <li>Help</li> |
|                                                                                                    |                                                                                                    |                                                                                                    |                                                                                                    |
|                                                                                                    |                                                                                                    | F                                                                                                    | <u> </u>                                                                                                    |

# Importing Device Drivers

When importing device drivers into MDT, there are several ways the drivers can be organized. In this example, the drivers for a specific Machine Type will be grouped together in its own folder. In the DeploymentWorkbench, expand the deployment share and right-click on Out-of-Box Drivers. Select New Folder and enter the four-digit Machine Type for the system and a description for this folder.

| New Folder                                              |                                                                                                    |
|---------------------------------------------------------|----------------------------------------------------------------------------------------------------|
| General Setti                                           | ngs                                                                                                    |
| General Settings<br>Summary<br>Progress<br>Confirmation | Specify general information about this folder. Folder name: 2522 Folder comments: ThinkPad T410 device drivers |

Once the folder has been created, right-click on it and choose Import Drivers. Specify the folder used in Update Retriever to export the packages for this machine type. Click "Next" and confirm the summary.

| Import Driver Wizard                                     |                                                                                                    | × |
|----------------------------------------------------------|----------------------------------------------------------------------------------------------------|---|
| Specify Direc                                            | tory                                                                                                    |   |
| Specify Directory<br>Summary<br>Progress<br>Confirmation | The specified folder and all subfolders will be scanned looking for drivers. Each directory containing a driver (found by looking for INF files) will be added.         Driver source directory:         C:\DriverShare         Import drivers even if they are duplicates of an existing driver. |   |

Click "Next" again and progress for the process will be displayed. Click "Finish" when the process is complete. In the DeploymentWorkbench, the imported drivers imported to this folder will be listed.

| 🐺 DeploymentWorkbench - [Deployment Workbench\Deployment Shares\MDT Deployment Share (C:\DeploymentShare)\Out-of-Box Drivers\2522] |                                                      |                      |                |
|----------------------------------------------------------------------------------------------------|------------------------------------------------------|----------------------|----------------|
| File Action View Help                                                                                                    |                                                      |                      |                |
| 🗢 🔿   🖄   🗟   👔                                                                                                    |                                                      |                      |                |
| 🛱 Deployment Workbench                                                                                                    | Name                                                 | Manufacturer         | Actions        |
| Information Center                                                                                                    | Conexant MEDIA TPUNPEBz.inf 4.95.43.52               | Conexant             | 2522           |
| <ul> <li>Getting Started</li> </ul>                                                                                                | Conexant MEDIA TPUNPEBy.inf 4.95.43.52               | Conexant             |                |
| Documentation                                                                                                    | Conexant MEDIA TPUNPEBx.inf 4.95.43.52               | Conexant             | Import Drivers |
| 🕀 🔤 News                                                                                                    | Conexant MEDIA TPUNPEBw.inf 4.95.43.52               | Conexant             | New Folder     |
| Components                                                                                                    | Conexant MEDIA TPUNPEB5.inf 3.66.140.51              | Conexant             | 16             |
| Deployment Shares                                                                                                    | Conexant MEDIA TPUNPEB6.inf 3.66.140.51              | Conexant             | view           |
| MDT Deployment Share (C: )pi                                                                                                    | Conexant MEDIA TPUNPEB5.inf 3.66.144.0               | Conexant             | 🔏 Cut          |
|                                                                                                    | Conexant MEDIA TPUNPEB6.inf 3.66.144.0               | Conexant             | E Conv         |
| Qut-of-Box Drivers                                                                                                    | Lenovo SmartCardReader LenovoRd.inf 4.1.0.1          | Lenovo               | Copy           |
|                                                                                                    | Intel System HECI.inf 6.0.0.1179                     | Intel                | 🔀 Delete       |
| E Packages                                                                                                    | Intel Ports mesrl.inf 6.0.0.1179                     | Intel                | T Rename       |
| 🕀 🧱 Task Sequences                                                                                                    | Intel Ports mesrle.inf 6.0.0.1179                    | Intel                |                |
| \pm 📋 Advanced Configuration                                                                                                    | Intel Corporation Display kit27265.inf 8.15.10.2202  | Intel Corporation    | Q Refresh      |
|                                                                                                    | Intel(R) Corporation MEDIA IntcDAud.inf 6.12.00.3071 | Intel(R) Corporation | Export List    |
|                                                                                                    | Intel System Impcd.inf 01.02.00.1002                 | Intel                |                |
|                                                                                                    | Intel Net ansmw60.inf 9.8.1.0                        | Intel                | Properties     |
|                                                                                                    | Intel NetTrans anspw60.inf 9.8.1.0                   | Intel                | 🕜 Help         |
|                                                                                                    | Intel Net ansmw60e.inf 9.8.1.0                       | Intel                |                |
|                                                                                                    | Intel NetTrans anspw60e.inf 9.8.1.0                  | Intel                | 1              |
| 1                                                                                                    | Total Not a 1/6222 inf 11 5 10 0                     | Total                | 1              |

# Creating a Task Sequence

To create a task sequence, select "Task Sequences" in the left-hand menu and then select "New Task Sequence" from the right-hand menu. You will then be presented with the New Task Sequence Wizard.

Enter a Task sequence ID, name and comments. Use simple and straightforward values. The Task Sequence ID is for the workbench to reference while the name is for your reference.

| New Task Sequence Wizard                                                                                                    |                                                                                                    | ×                                               |
|----------------------------------------------------------------------------------------------------|----------------------------------------------------------------------------------------------------|-------------------------------------------------|
| General Sett                                                                                                    | ings                                                                                                    |                                                 |
| General Settings<br>Select Template<br>Select OS<br>Specify Product Key<br>OS Settings<br>Admin Password<br>Summary<br>Progress<br>Confirmation | Specify general information about this task sequence. The task sequence ID is used deployment process. The task sequence name and comments are displayed by the comparison of the task sequence ID:          Task sequence ID:       1001         Task sequence name:       Win 7 Professional 64-bit Deployment         Task sequence comments:       Task sequence comments:         This will install Windows 7 Professional 64-bit.] | internally as part of the<br>leployment wizard. |
|                                                                                                    | <u>Previous</u>                                                                                                    | Cancel                                          |

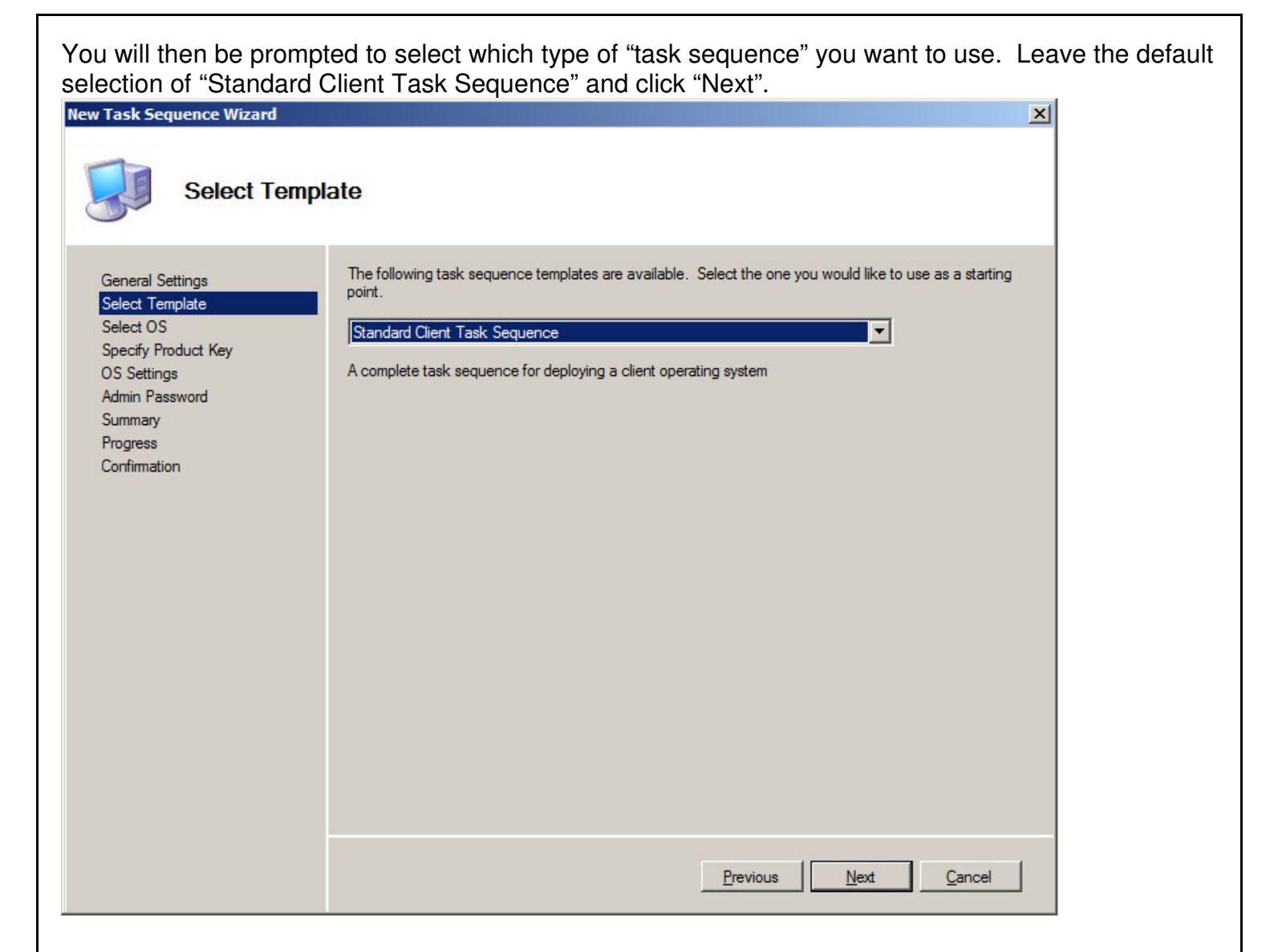

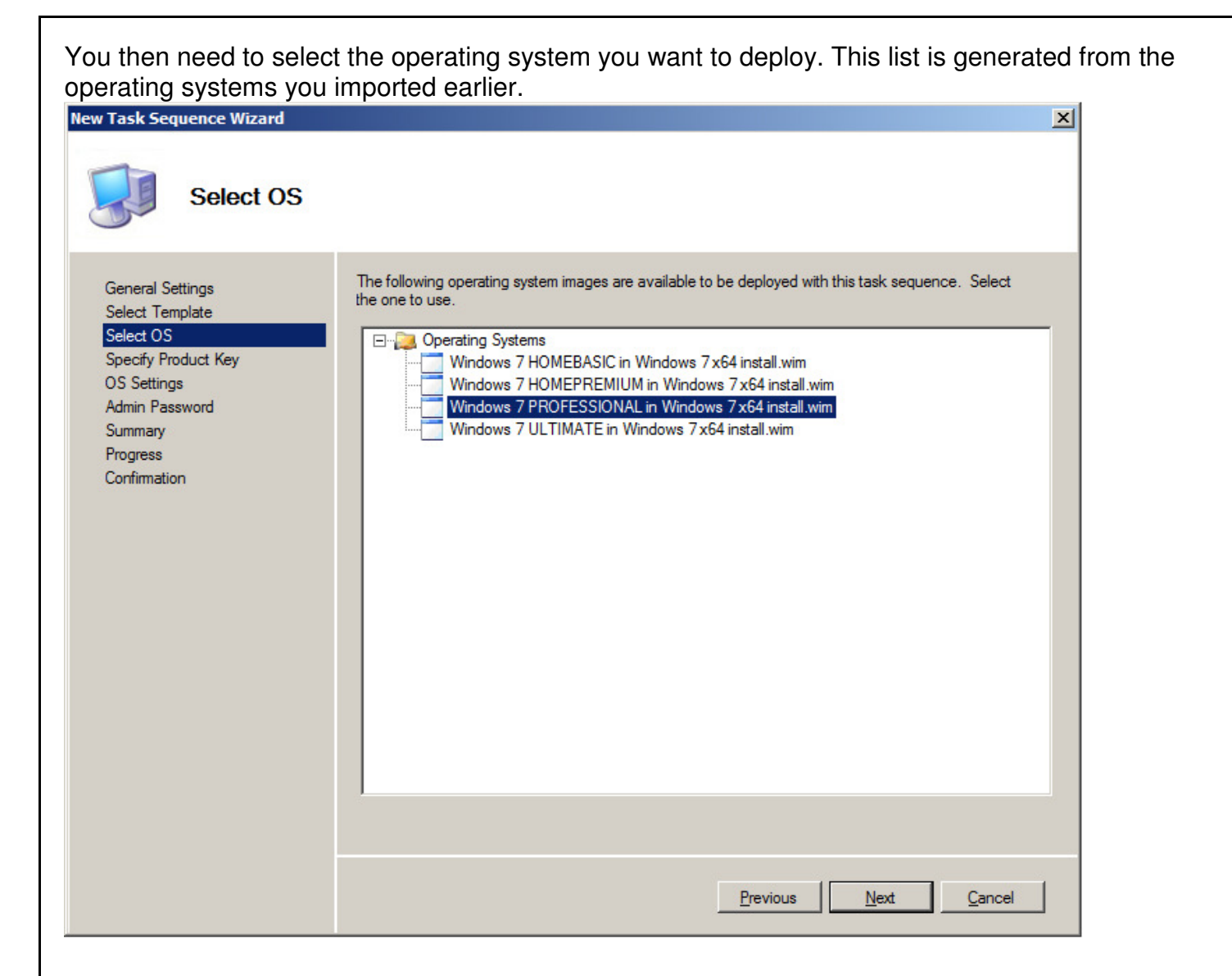

| The next option will prompt you to input the Product Key for the operating system: |  |
|------------------------------------------------------------------------------------|--|
| New Task Sequence Wizard                                                           |  |

×

| Specify Produ                                                                                                    | uct Key                                                                                                    |
|----------------------------------------------------------------------------------------------------|----------------------------------------------------------------------------------------------------|
| General Settings<br>Select Template<br>Select OS<br>Specify Product Key<br>OS Settings<br>Admin Password<br>Summary<br>Progress<br>Confirmation | <ul> <li>Do not specify a product key at this time.</li> <li>A product key is not required when deploying Windows Vista, Windows Server 2008, or later OS versions, or if the product key will be specified at deploy time using the wizard or a rule.</li> <li>Specify a multiple activation key (MAK key) for activating this operating system.</li> <li>In order to activate, each computer deployed using this MAK key will need to contact the Microsoft activation service on the internet. This is only supported for Windows Vista and later operating systems when using volume license media.</li> <li>MAK Product Key: <ul> <li></li></ul></li></ul> |
|                                                                                                    | Previous Next Cancel                                                                                                    |

Now enter in the name of the user account you would like to be automatically created during the deployment process

| New Task Sequence Wizard                                                                                                    |                                                                                                    | × |
|----------------------------------------------------------------------------------------------------|----------------------------------------------------------------------------------------------------|---|
| OS Settings                                                                                                    |                                                                                                    |   |
| General Settings<br>Select Template<br>Select OS<br>Specify Product Key<br>OS Settings<br>Admin Password<br>Summary<br>Progress<br>Confirmation | Specify settings about this task sequence. These settings will be used for all deployments of this task sequence, unless overridden during the deployment process using the wizard or a rule. |   |
|                                                                                                    | Previous <u>N</u> ext <u>Cancel</u>                                                                                                    |   |

| You will also be able to create a default password for the Administrator account created p New Task Sequence Wizard                             |                                                                  |  |  |  |  |
|----------------------------------------------------------------------------------------------------|------------------------------------------------------------------|--|--|--|--|
| Admin Passw                                                                                                    | ord                                                              |  |  |  |  |
| General Settings<br>Select Template<br>Select OS<br>Specify Product Key<br>OS Settings<br>Admin Password<br>Summary<br>Progress<br>Confirmation | Specify the local Administrator password for this task sequence. |  |  |  |  |
|                                                                                                    | Previous Next Cancel                                             |  |  |  |  |

| Finally, you can review yo page will be displayed wh                                                                                            | our selections and control of the selections and complete. Click                                                                                                    | click "Next" to create the task sequence.                                                                                                    | A confirmation |
|----------------------------------------------------------------------------------------------------|----------------------------------------------------------------------------------------------------|----------------------------------------------------------------------------------------------------|----------------|
| New Task Sequence Wizard           Summary                                                                                                    |                                                                                                    |                                                                                                    | ×              |
| General Settings<br>Select Template<br>Select OS<br>Specify Product Key<br>OS Settings<br>Admin Password<br>Summary<br>Progress<br>Confirmation | All of the necessary details have<br>Details:<br>Task SequenceID:<br>Task SequenceName:<br>Task SequenceComments:<br>Template:<br>OperatingSystem:<br>FullName:<br>OrgName:<br>HomePage:<br>AdminPassword: | been specified. Please review the values below.  1001 Win7 Professional 64-bit Deployment This will install Windows 7 Professional 64-bit. Client xml Windows 7 PROFESSIONAL in Windows 7 x64 install.wim Lenovo Admin Lenovo about.blank ted action. |                |
|                                                                                                    |                                                                                                    | Previous Next Cancel                                                                                                    | 1              |

# Adding Drivers to the Task Sequence

Now that we have created our task sequence, we can proceed with adding our drivers. First we will need to create a Selection Profile to identify the drivers to use in this task sequence. In the DeploymentWorkbench, expand "Advanced Configuration" and right-click "Selection Profiles". Click "New Selection Profile" and enter a descriptive name and comments.

| New Selection Profile Wizard                                       |                                                                                                    |  |  |  |
|--------------------------------------------------------------------|----------------------------------------------------------------------------------------------------|--|--|--|
| General Setti                                                      | ngs                                                                                                    |  |  |  |
| General Settings<br>Folders<br>Summary<br>Progress<br>Confirmation | Specify general information about this selection profile. Selection profile name: Drivers for 2522 Selection profile comments: ThinkPad T410 device drivers selection profile |  |  |  |

Click "Next". Specify the folder containing the drivers by expanding the "Out-of-Box Drivers" category and placing a check in the checkbox next to the folder name.

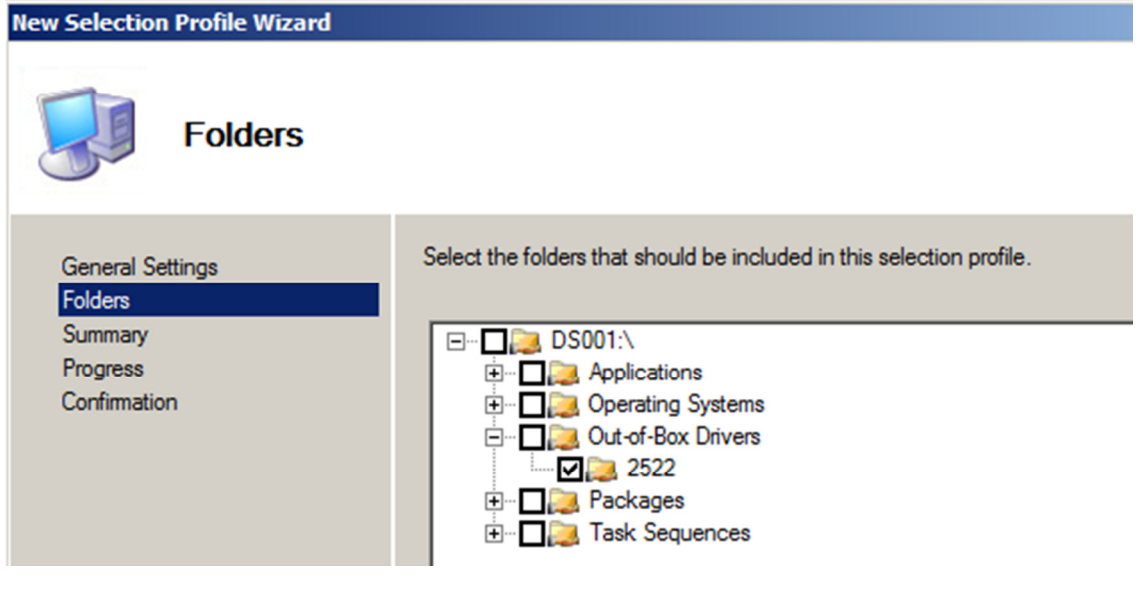

Confirm the summary page by clicking "Next" and then click "Finish" when the process is complete.

Open the task sequence for editing by double clicking the task sequence in the DeploymentWorkbench to bring up the properties dialog. Click on the "Task Sequence" tab to view the detailed list of tasks. Select the "Inject Drivers" task. Under the "Properties" tab, choose the selection profile that was just created and then click "Apply".

| General       Task Sequence       OS Info         Image: Add - X Remove O Up O Down       Properties       Options         Image: O Gather local only       Image: Options         Image: O Gather local only       Image: Options         Image: O Gather local only       Image: Options         Image: O Gather local only       Image: Options         Image: O Construction       Image: Options         Image: O Construction       Image: Options |
|----------------------------------------------------------------------------------------------------|
| Add Remove Up Down     Gather local only     Gather local only     Yalidate     Format and Partition Disk     Copy scripts     Copy scripts     Inject Drivers     Apply Patches   Next Phase     Choose a selection profile:   Drivers for 2522        Install only matching drivers from the selection profile     Origure   Inject Drivers   Next Phase   Copy Scripts   Copy Scripts   Configure   Inject Drivers   Next Phase   Configure   Inject Drivers   Next Phase   Configure   Inject Drivers   Next Phase   Configure   Inject Drivers   Next Phase     Next Phase                                                                                                    |
| <ul> <li>Restant computer</li> <li>Thin - Batch File</li> <li>Run ThinInstaller</li> <li>State Restore</li> <li>Apply Network Settings</li> <li>Gather local only</li> <li>Post-Apply Cleanup</li> <li>Recover From Domain</li> <li>Tattoo</li> </ul>                                                                                                    |

# Working with ThinInstaller

Now that we have created our task sequence and have added the hardware device drivers, we can proceed with creating a ThinInstaller step to handle installation of other drivers and software utilities. First we will need to add a new task in the "Postinstall" section after the "Restart computer" task. Click on the "Restart computer" task and then click "Add" and choose "General"->"Run Command Line". Enter the information as shown below to create a task that will copy the source files for ThinInstaller to the "C:\thin" folder on the clients. On the Options tab, select the check box for "Continue on error" as this will be useful in troubleshooting the task sequence later.

| 🔆 Add 🗕 🗙 Remove 🛛 Up 🕐 Down             | Properties Optio | ins                                                                                                    |
|------------------------------------------|------------------|----------------------------------------------------------------------------------------------------|
|                                          | -                | Pue Commend Line                                                                                                    |
| 🗄 🐼 Validation                           | Type.            | Inun command une                                                                                                    |
| 🕀 🧭 State Capture                        | Name:            | Thin - Batch File                                                                                                    |
| 🕀 🧭 Preinstall                           |                  |                                                                                                    |
| 🛨 🧭 Install                              | Description:     | This will copy the contents of the ThinInstaller directory                                                                                                    |
|                                          |                  | down to the client system.                                                                                                    |
| Configure                                |                  |                                                                                                    |
| Inject Drivers                           |                  |                                                                                                    |
| Next Phase                               | C 11             |                                                                                                    |
| Restart computer                         | Command line:    |                                                                                                    |
| Run Command Line                         | propy \\winze    | RR2-VM media thin C. C. thin /E /1 /Q                                                                                                    |
| State Restore     Apply Network Settings | Start in:        |                                                                                                    |
| Gather local only                        |                  |                                                                                                    |
| Post-Apply Cleanup                       |                  |                                                                                                    |
| Recover From Domain                      | D Pup this sto   | a sa tha fallowing second                                                                                                    |
| Tattoo                                   |                  |                                                                                                    |
| Windows Update (Pre-Application Instal   | a' Account:      | Set                                                                                                    |
| Windows Undete (Post-Application Inst    | Load th          | e user's profile                                                                                                    |
| Custom Tasks                             | 200              |                                                                                                    |
| Enable BitLocker                         |                  |                                                                                                    |
| 🗄 🧭 Prepare to Capture Image             |                  |                                                                                                    |
| 🗈 🧭 Capture Image                        |                  |                                                                                                    |
| Restore User State                       |                  |                                                                                                    |
| ····· P Restore Groups                   |                  |                                                                                                    |
|                                          |                  |                                                                                                    |
|                                          | ACT MERSING      | and the second second s |

The command line being used simply uses xcopy to point to a server that has the extracted contents of the ThinInstaller package we downloaded earlier and copies it to C:\thin on the client system (make SURE you provide read access for the directory that is holding the ThinInstaller code). It's very basic, but it gets the job done, if you are feeling creative, try using vbscript or powershell to find the closest server and download from there.

| For the next task, we will want to run Thininstaller itsel |
|------------------------------------------------------------|
|------------------------------------------------------------|

| → X Add - X Remove 🕜 Up 🔮 Down          | Properties Optio   | ns                                                       |
|-----------------------------------------|--------------------|----------------------------------------------------------|
| 🗄 🧭 Initialization                      | Type:              | Run Command Line                                         |
| 🗄 🧭 Validation                          |                    |                                                          |
|                                         | Name:              | Run ThinInstaller                                        |
|                                         |                    |                                                          |
| 🕀 🧭 Install                             | Description:       | This will run ThinInstaller to install all applicable    |
|                                         |                    | packages.                                                |
| Copy Scripts                            |                    |                                                          |
| Configure                               |                    | · · · · · · · · · · · · · · · · · · ·                    |
| Inject Drivers                          |                    |                                                          |
| Next Phase                              | Command line:      |                                                          |
| This Patch File                         | search A actio     | n INSTALL projecto vincludershootpackages 1.3.4 poreboot |
| Pup Command Line                        | 1 sediciti n dello |                                                          |
|                                         | Start in:          |                                                          |
|                                         |                    |                                                          |
| Gather local only                       | 1                  |                                                          |
| Post-Apply Cleanup                      |                    |                                                          |
| Recover From Domain                     | Run this step      | p as the following account                               |
| Tattoo                                  | Account:           | Set                                                      |
| Windows Update (Pre-Application Install | a _                |                                                          |
| Install Applications                    | Load the           | e user's profile                                         |
| Windows Update (Post-Application Insta  | ll.                |                                                          |
|                                         |                    |                                                          |
| Enable BitLocker                        |                    |                                                          |
| 🕀 🧭 Prepare to Capture Image            |                    |                                                          |
| 🕀 🧭 Capture Image                       |                    |                                                          |
| > Restore User State                    |                    |                                                          |
| Restore Groups                          |                    |                                                          |
|                                         | -                  |                                                          |
|                                         |                    |                                                          |

The command used here is:

C:\Thin\ThinInstaller.exe /CM -search A -action INSTALL -noicon - includerebootpackages 1,3,4 -noreboot

The command line reference for ThinInstaller can be found in the System Update Deployment Guide. (<u>http://support.lenovo.com/en\_US/guides-and-manuals/detail.page?&LegacyDocID=MIGR-74220</u>)

The command line tells ThinInstaller to search for All updates (-search A), to install these updates (action Install), to not show any GUI/interactive screen (-noicon) and to include packages that have some type of reboot return code and to then ignore those reboot codes (-includerebootpackages 1,3,4 – noreboot). So now you must be asking "How does it know where to look for updates?" There is one last file you need to edit. In the folder from which the ThinInstaller files are being shared, there is a file named ThinInstaller.exe.configuration. Open this file in Notepad to edit. The contents should look something like the following:

| ThinInstaller.exe.configuration - Notepad                                          |  |  |  |  |  |  |
|------------------------------------------------------------------------------------|--|--|--|--|--|--|
| <u>File Edit Format View Help</u>                                                  |  |  |  |  |  |  |
| <pre><?xml version="1.0" encoding="utf-8" ?> <configuration></configuration></pre> |  |  |  |  |  |  |
|                                                                                    |  |  |  |  |  |  |

The contents of this file tell ThinInstaller a few items, the most important of which is where the Update Retriever repository is. In the example above, you may remember earlier; we created the repository as a share on the MDT server and here we simply provide the UNC path to it. A log path is also specified for debugging any issues; the logs will be saved to the client on C:\Thin\extralogs (this can be anything you want). It is also very important to make sure the "ContentMode" is the same as the "ContentMode" set for UpdateRetriever (either both to ACTIVE or both to TEST). The other items should be set like the example above ("IgnoreLocalLicense", "DebugEnable", etc).

# Before you start deploying

There are a few items left before we can start testing the deployment. Since the drivers are going to be delivered via the network we need to add the network drivers into the "Out-of-Box Drivers" folder in MDT. We will want the Windows 7 NIC driver for the WinPE and OS Installation phase and if you intend to install XP, you will also need the XP NIC driver (which will install during the OS Installation phase as well).

Once the drivers are downloaded from the Lenovo support site, go to the "Out-of-Box Drivers" folder and select the "Import Drivers" item on the right-hand menu.

| Import Driver Wizard                                     |                                                                                                    | × |
|----------------------------------------------------------|----------------------------------------------------------------------------------------------------|---|
| Specify Direc                                            | tory                                                                                                    |   |
| Specify Directory<br>Summary<br>Progress<br>Confirmation | The specified folder and all subfolders will be scanned looking for drivers. Each directory containing a driver (found by looking for INF files) will be added.         Driver source directory:         C:\DeploymentShare\Out-of-Box Drivers\ThinkPad\IntelNIC\PR01000\Win32         @rowse         Import drivers even if they are duplicates of an existing driver. |   |
|                                                          | Previous <u>N</u> ext <u>Cancel</u>                                                                                                    |   |

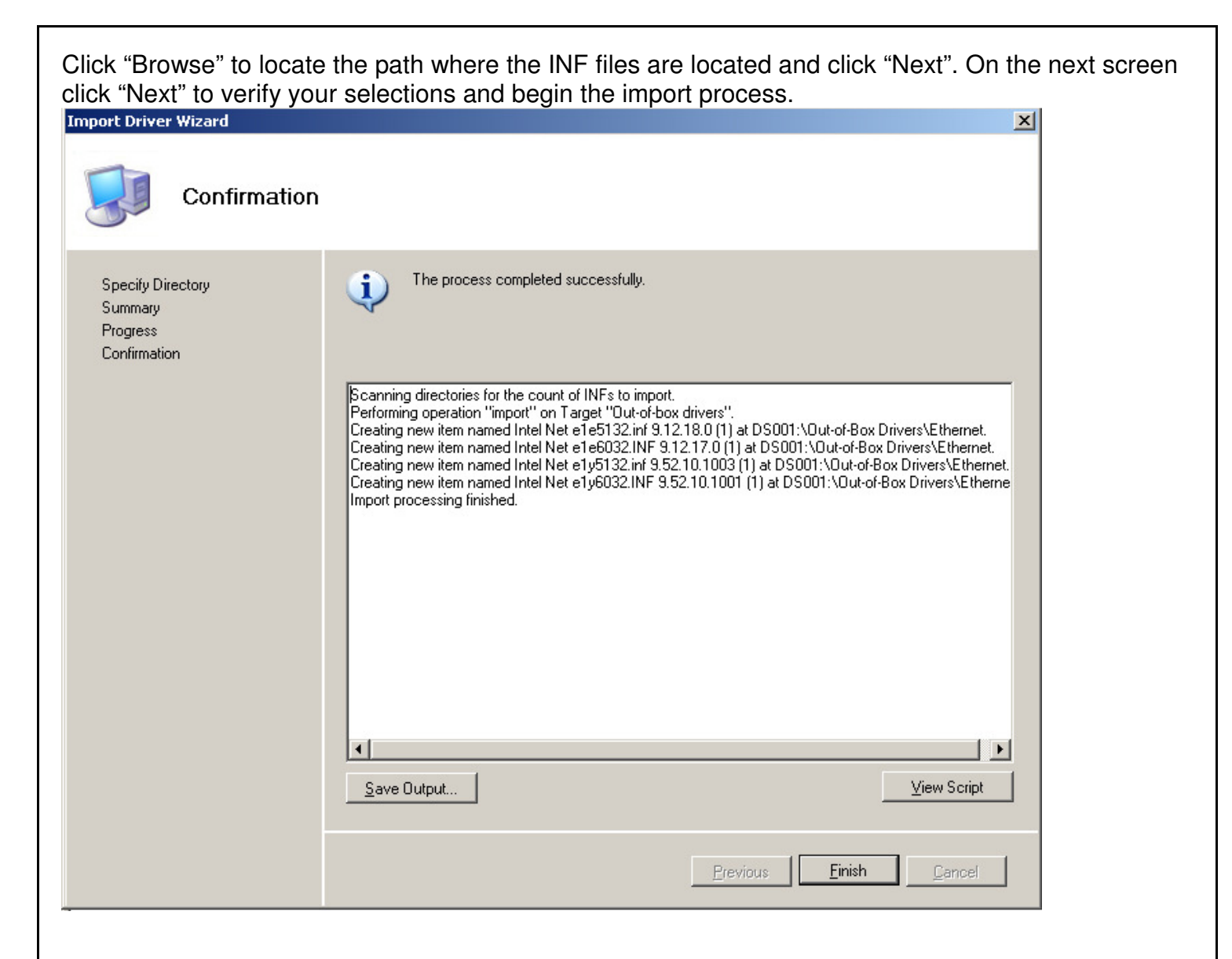

| DeploymentWorkbench - [Deployment Wo | rkbench\Deployment Shares\MDT Deploymer | t Share (C:\DeploymentShare) | Out-of-Box Drivers\Ethern | et]        |       |                | _ 8 × |
|--------------------------------------|-----------------------------------------|------------------------------|---------------------------|------------|-------|----------------|-------|
| e Action View Help                   |                                         |                              |                           |            |       |                |       |
| → 🗈 🗟 🔮                              |                                         |                              |                           |            |       |                |       |
| Deployment Workbench                 | Name                                    | Manufacturer                 | Version                   | Date       | Plati | Actions        |       |
| 🕌 Information Center                 | Intel Net e1e5132.inf 9.12.18.0         | Intel                        | 9.12.18.0                 | 02/06/2008 | ×86   | Ethernet       |       |
| 🗄 🌍 Getting Started                  | Intel Net e1e6032.INF 9.12.17.0         | Intel                        | 9.12.17.0                 | 02/06/2008 | ×86   | Luiemet        | -     |
|                                      | Intel Net e1y5132.inf 9.52.10.1003      | Intel                        | 9.52.10.1003              | 09/19/2008 | ×86   | Import Drivers |       |
| News                                 | Hintel Net e1y6032.INF 9.52.10.1001     | Intel                        | 9.52.10.1001              | 08/22/2008 | ×86   | New Folder     |       |
| Components                           | 🔚 Intel Net e1e5132.inf 9.12.18.0 (1)   | Intel                        | 9.12.18.0                 | 02/06/2008 | ×86,  |                |       |
| Deployment Shares                    | 😼 Intel Net e1e6032.INF 9.12.17.0 (1)   | Intel                        | 9.12.17.0                 | 02/06/2008 | ×86   | VIEW           |       |
| Deployment Share (C: (Deployment     | Intel Net e1y5132.inf 9.52.10.1003 (1)  | Intel                        | 9.52.10.1003              | 09/19/2008 | ×86.  | 🔏 Cut          |       |
| Applications                         | Intel Net e1y6032.INF 9.52.10.1001 (1)  | Intel                        | 9.52.10.1001              | 08/22/2008 | ×86   | Ba Copy        |       |
| Out-of-Box Drivers                   |                                         |                              |                           |            |       |                |       |
| 🗄 强 ThinkPadMassStorage              |                                         |                              |                           |            |       | X Delete       |       |
| Ethernet                             |                                         |                              |                           |            |       | i Rename       |       |
| I - La ThinkStation                  |                                         |                              |                           |            |       | D Definish     |       |
| 🕀 🍓 Packages                         |                                         |                              |                           |            |       | p Refresh      |       |
| Task Sequences                       |                                         |                              |                           |            |       | 🗟 Export List  |       |
|                                      |                                         |                              |                           |            |       | Properties     |       |
|                                      |                                         |                              |                           |            |       | Help           |       |
|                                      |                                         |                              |                           |            |       | E2 Holp        |       |
|                                      |                                         |                              |                           |            |       |                |       |
|                                      |                                         |                              |                           |            |       |                |       |
|                                      |                                         |                              |                           |            |       |                |       |
|                                      |                                         |                              |                           |            |       |                |       |
|                                      |                                         |                              |                           |            |       |                |       |
|                                      |                                         |                              |                           |            |       |                |       |
|                                      |                                         |                              |                           |            |       |                |       |
|                                      |                                         |                              |                           |            |       |                |       |
|                                      |                                         |                              |                           |            |       |                |       |
|                                      |                                         |                              |                           |            |       |                |       |
|                                      |                                         |                              |                           |            |       |                |       |
|                                      |                                         |                              |                           |            |       |                |       |
|                                      |                                         |                              |                           |            |       |                |       |
|                                      |                                         |                              |                           |            |       |                |       |
|                                      |                                         |                              |                           |            |       |                |       |
| 1 . 1                                |                                         |                              |                           |            |       |                |       |

Note that in this example we have created different directories for organizational purposes. While not required, it may help to create directories for each model and sub directories for each component (NIC, SATA).

You will need to repeat this process for the Serial ATA/Mass Storage Controllers for each machine you want to deploy an XP image. At the time of this guide, the Intel Rapid Storage Technology Driver (IRST) should support T410, X201, W510 and back to the T61 (which is technically the Intel Matrix Storage Manager or IMSM driver).

Now that we have finished defining our task sequence we can proceed with updating the deployment share by going to the left-hand menu, right clicking the root of the name of our deployment share and selecting "Update Deployment Share":

| 🧱 DeploymentWorkbench - [Deployment Workbench\Deployment Shares\MDT [   |                                                                                                   |           |                                                  |  |
|-------------------------------------------------------------------------|---------------------------------------------------------------------------------------------------|-----------|--------------------------------------------------|--|
| <u>File</u> <u>A</u> ction                                              | <u>V</u> iew <u>H</u> elp                                                                         |           |                                                  |  |
| 🗇 🔿   🔁 🛛 🔀                                                             |                                                                                                   |           |                                                  |  |
| <ul> <li>☐ Deploymer</li> <li>⊕ ☐ Inform</li> <li>□ ☐ Deploy</li> </ul> | nt Workbench<br>Iation Center<br>Iment Shares                                                     |           | Name                                             |  |
|                                                                         | Update Deployment Share<br>Close Deployment Share<br>View<br>Refresh<br>Export List<br>Properties | entShare) | Out-of-Box Drivers<br>Packages<br>Task Sequences |  |
|                                                                         | Refresh<br>Export List<br>Properties<br>Help                                                      |           |                                                  |  |

On the next screen you can choose to optimize the boot image or completely regenerate the boot image. In this case we will simply choose the "optimize" option.

|   | Update Deployment Share Wizard                 | ×                                                                                                    |
|---|------------------------------------------------|----------------------------------------------------------------------------------------------------|
|   | Options                                        |                                                                                                    |
| a | Options<br>Summary<br>Progress<br>Confirmation | When updating the deployment share, the latest tools will be copied to the deployment share. If any changes have been made to the boot image settings or to the content that needs to be included in the boot image, those updates will also be made.<br>If necessary, you can choose to completely regenerate the boot images, or to compress the existing boot  C Optimize the boot image updating process.  C Compress the boot image contents to recover space used by removed or modified content.  C Completely regenerate the boot images. |

Click "Next" on both this and the next screen and it will process the boot WIM file to inject drivers and update any selections that pertain to the preboot environment. Make sure to review any error messages if they come up and address per the documentation. The screenshot below shows what WIM is being modified as well as displays what drivers are being injected.

| Update Deployment Share Wizard                 |                                             | X |
|------------------------------------------------|---------------------------------------------|---|
| Progress                                       |                                             |   |
| Options<br>Summary<br>Progress<br>Confirmation | Unmounting WIM.                             | ] |
|                                                | <u>Brevious</u> <u>Binish</u> <u>Cancel</u> |   |

# Creating bootable Media

During the Update Deployment Share process, a set of ISO files that you can burn to CD and use to deploy your images and task sequences are created. These can be found in

# C:\[NAMEOFYOURDEPLOYMENTSHARE]\boot

In our example they are in C:\DeploymentShare\Boot

| 🚞 C:\DeploymentShare\Boot                                  |                   |  |  |  |
|------------------------------------------------------------|-------------------|--|--|--|
| <u>File E</u> dit <u>V</u> iew F <u>a</u> vorites <u>T</u> | ools <u>H</u> elp |  |  |  |
| 🔇 Back 👻 🕤 👻 🏂 🖓 Searc                                     | h 防 Folders 🛛 🕞   |  |  |  |
| Address 🛅 C:\DeploymentShare\Boot                          |                   |  |  |  |
| Name 🔺                                                     | Size              |  |  |  |
| 🔁 x64                                                      |                   |  |  |  |
| 🚞 x86                                                      |                   |  |  |  |
| 🔤 LiteTouchPE_x64.iso                                      | 187,588 KB        |  |  |  |
| 🔤 LiteTouchPE_x64.wim                                      | 168,611 KB        |  |  |  |
| 🖭 LiteTouchPE_x64.xml                                      | 10 KB             |  |  |  |
| 📼 LiteTouchPE_x86.iso                                      | 167,164 KB        |  |  |  |
| 🔤 LiteTouchPE_x86.wim                                      | 151,071 KB        |  |  |  |
| LiteTouchPE_x86.xml                                        | 11 KB             |  |  |  |

If you are feeling adventurous, you can also create a bootable USB key by doing the following (this was taken directly from the MDT Documentation Library that is built into MDT):

To create a bootable UFD

1. On a computer running Windows Vista or a later operating system, insert the UFD or hard disk.

2. Run Diskpart.exe, and type the command list disk to determine the disk number associated with the device.

3. Input the following commands, where N is the disk number identified in the previous step:

- · select disk N
- $\cdot$  clean
- $\cdot$  create partition primary
- · select partition 1
- · active
- · format fs=fat32
- $\cdot$  assign
- exit

4. Copy the contents of LiteTouchPE\_x86.iso (for 32-bit target computers) or LiteTouchPE\_x64.iso (for 64-bit target computers) to the device by performing one of the following tasks:

 $\cdot$  Burn the ISO file to a CD, and then copy its contents to the device using the command:

xcopy <d>:\\*.\* <e>:\\*.\* /s /e /f

where d is the driver letter of the CD and e is the drive letter of the device.

 $\cdot$  Alternatively, mount the ISO file using a virtual CD program, and then copy its contents to the device using the command:

xcopy <d>:\\*.\* <e>:\\*.\* /s /e /f

where d is the driver letter of the CD and e is the drive letter of the device.